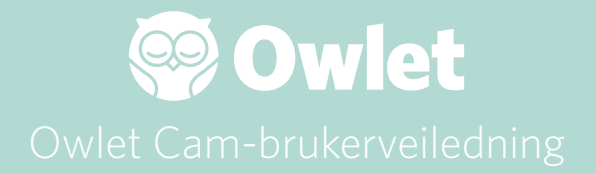

**Cam-oppsett** Komme på nett | Installere

Slik viser og bruker du Cam

Cam-varsler og videoklipp

Cam-innstillinger | Informasjon

Vedlegg

# Sette opp Owlet Cam

Denne delen av brukerveiledningen vil hjelpe deg med å få ditt Cam satt opp, på nett og installert.

### Komme på nett

Vi anbefaler å sette opp Owlet Cam i Owlet App før du fysisk installerer Cam på barneværelset.

### Før du begynner:

1. Bekreft at du har et 2,4 Ghz trådløst nettverk tilgjengelig, siden Cam kun kobles til via 2,4 Ghz.

2. Sørg for at du kjenner WiFi-passordet ditt.

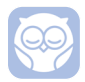

Last ned den nyeste Owlet Appen og opprett en konto hvis du ikke allerede har en.

Velg Add a Device (Legg til en enhet), og velg deretter Cam.

Følg instruksjonene for å sette opp Cam.

Sjekk disse feilkodene hvis du ikke klarer å vellykket sette opp.

### OC 20

Hvis du ser denne feilen, ta en titt på oppførselen til LED-en på Cam

### Blinker den blått?

Sjekk følgende:

- Pass på at navnet på Wi-Fi-nettverket og passordet ditt er riktig lagt inn.
- Pass på at mobilenheten din er koblet til samme WiFi som du ønsker Cam skal koble til.
- Sørg for at Wi-Fi-nettverket ditt er 2,4 GHz. Cam støtter for øyeblikket ikke 5 GHz.

### Er den helt blå?

• Bekreft at du valgte Cam i begynnelsen av oppsettprosessen, og prøv igjen.

### OC 22, OC 23, OC 24, OC 25

Hvis du ser noen av disse feilene, opplevde Cam en feil under oppsettprosessen, og du må prøve å sette den opp på nytt. Hvis du ser denne feilen gjentatte ganger, vennligst kontakt kundestøtte for ytterligere hjelp.

+1884-334-5330 contact@owletcare.com

### Installere Cam

Cam kan installeres og monteres på to forskjellige måter: i fugleperspektiv eller på en flat overflate.

Plasser Cam og alle kablene 36 tommer (92 cm) bort fra kanten av barnesengen. Kabler innenfor 36 tommer fra kanten til barnesengen bør være dekket til.

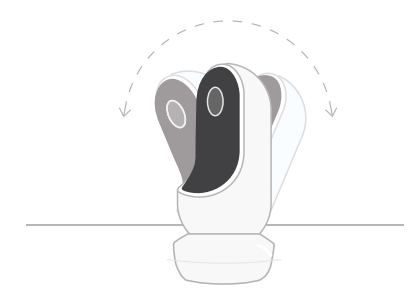

 Plasser det på en plan overflate ved å bruke den magnetiske basen og juster til den ønskete vinkelen. (2) Monter det på veggen over barnesengen ved å bruke basen som et veggfeste for å få et fugleperspektiv av barnesengen eller få et utvidet overblikk over barneværelset. De neste trinnene vil lede deg gjennom montering av Cam på veggen (over barnesengen).

Du kan også se vår installasjonsvideo på support.owletcare.com

# Dette finnes i esken

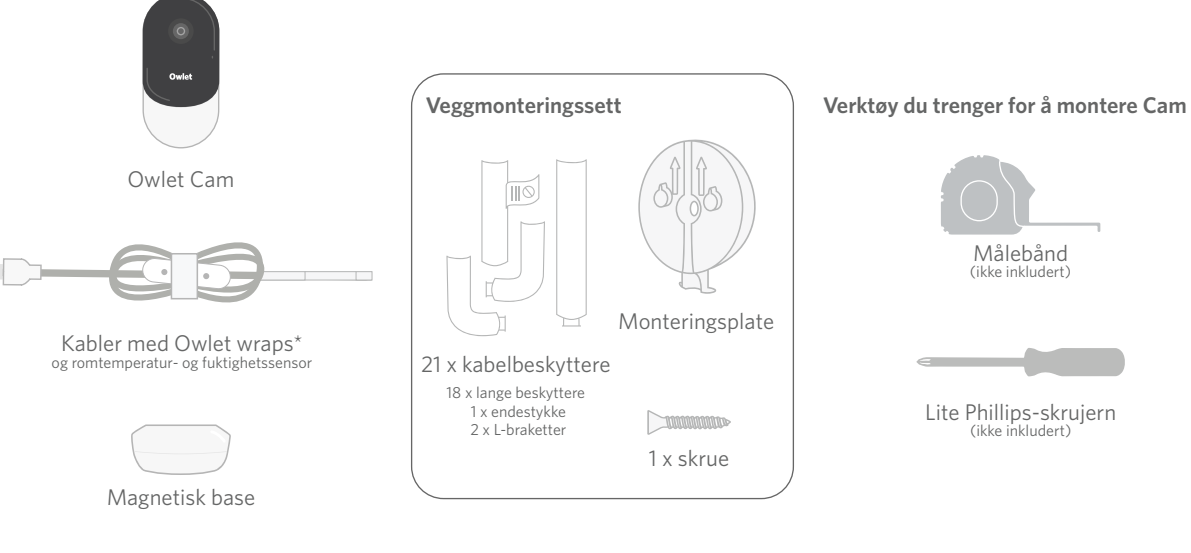

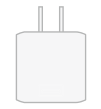

Strømadapter

# 1 Mål og merk

Mål 36 tommer (92 cm) fra øverst på madrassen og lag et merke på veggen – det er her Cam skal monteres. Sentrer merket over barnesengen for den optimale synsvinkel.

Tenk over hvilken stikkontakt du vil bruke. Uttaket bør være minst 36 tommer (92 cm) borte fra barnesengen for å sikre at ingen avdekkede kabler kommer innenforbabyens rekkevidde. De neste trinnene vil gi instruksjon om hvordan du dekker tilalle kabler.

Det er også viktig å vurdere plasseringen til temperatur- og fuktighetssensoren. Du finner temperatursensoren nær enden av smartkabelen på siden som kobles til strømadapteren. Det er best å sikre at temperatursensoren ikke er rett over en varme- eller luftventil for å få mer nøyaktige avlesninger rundt rommets generelle komfortnivåer.

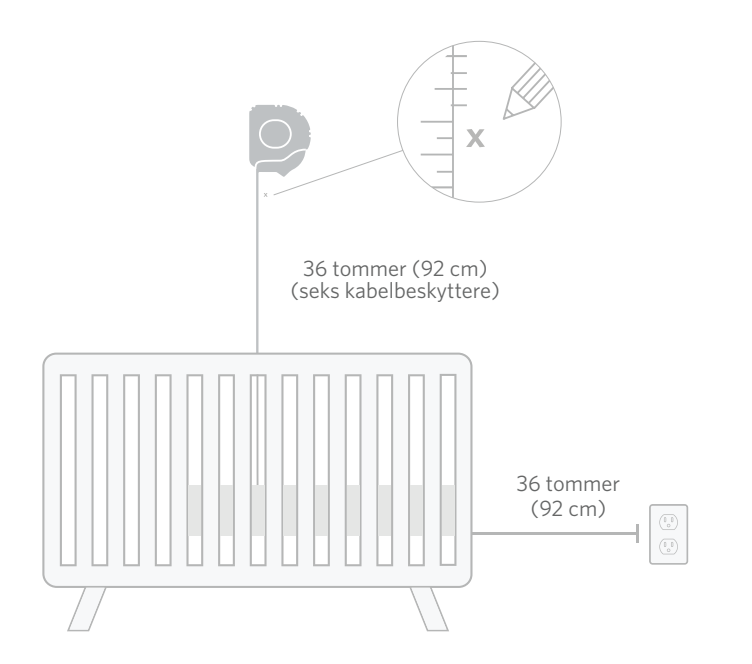

# **2** Juster og fest ③ Løsne kabelen (4) Tre kabel klistermerker

Juster senterhullet av monteringsplaten med merket du har laget på veggen. Bruk den medfølgende skruen til å feste monteringsplaten på veggen med **pilene pekende oppover.**  Fjern kabelbåndet og vikle ut kabelen.

Tre kabelen ned gjennom kanalen på monteringsplaten, og juster det oransje klistermerket på kabelen mot toppen av monteringsplaten.

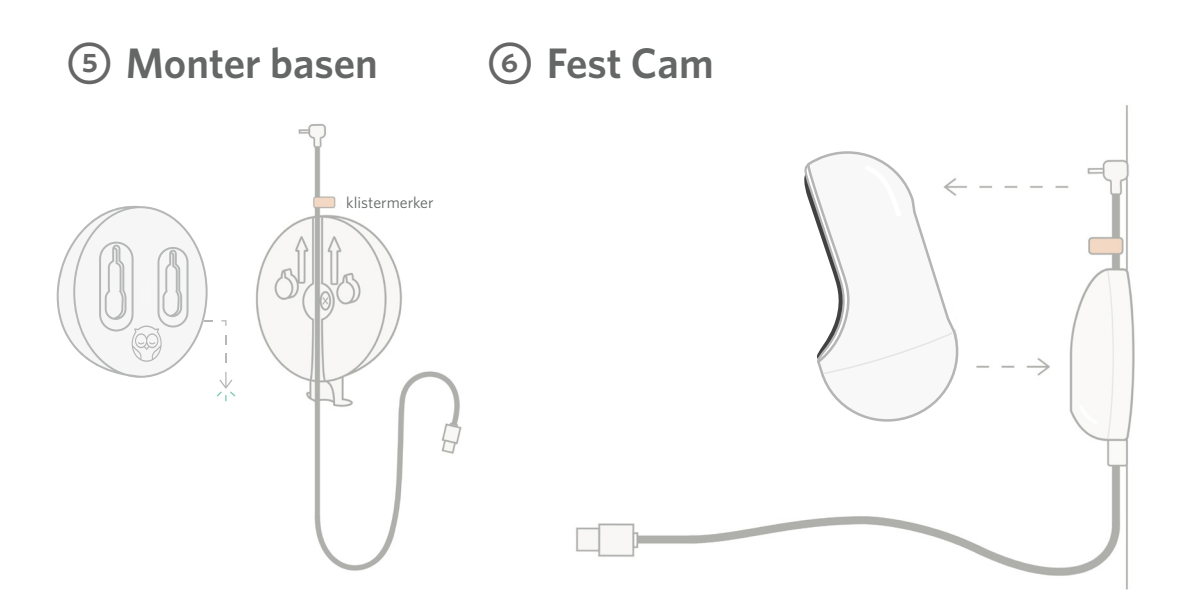

Plasser de store hullene på den magnetiske basen over de utstående tappene på monteringsplaten, og skyv den nedover til den klikker på plass. Fest Cam til den magnetiske basen. Plugg kabelen inn i Cam. Det oransje klistermerket skal plasseres rett over monteringsplaten slik at du har tilstrekkelig med kabel til å plassere Cam i ønsket vinkel.

# ⑦ Monter kabelbeskyttere

Kabelbeskytterne festes med kraftig lim. Ta deg god tid under installasjon for å sikre riktig plassering.

- Skrell av den klebrige beskyttelsen fra baksiden av en lang beskytter
- ② Tre kabelen ned gjennom midten av en lang beskytter
- ③ Klikk den lange beskytteren inn på bunnen av monteringsplaten
- ④ Trykk den godt på plass på veggen
- (5) Gjenta trinnene 1-4 med resten av de lange beskytterne inntil du når høyden av vegguttaket

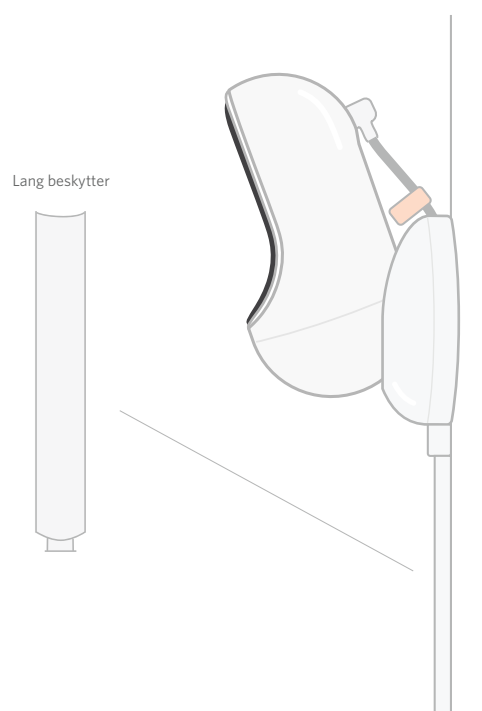

# ⑧ Monter L-hylleknekten

Bruk høyre eller venstre L-hylleknekt for å lede kabelen i retning av vegguttaket.

Installer kabelbeskyttere på all kabel som er innenfor 36 tommer (92 cm) fra kanten av barnesengen. Fortsett å tilføye så mange lange beskyttere du trenger for å nå uttaket. Til slutt, installer endestykket når du er innenfor 6-10 tommer fra uttaket (dette gir nok plass til å pakke inn overflødig kabel med borrelås).

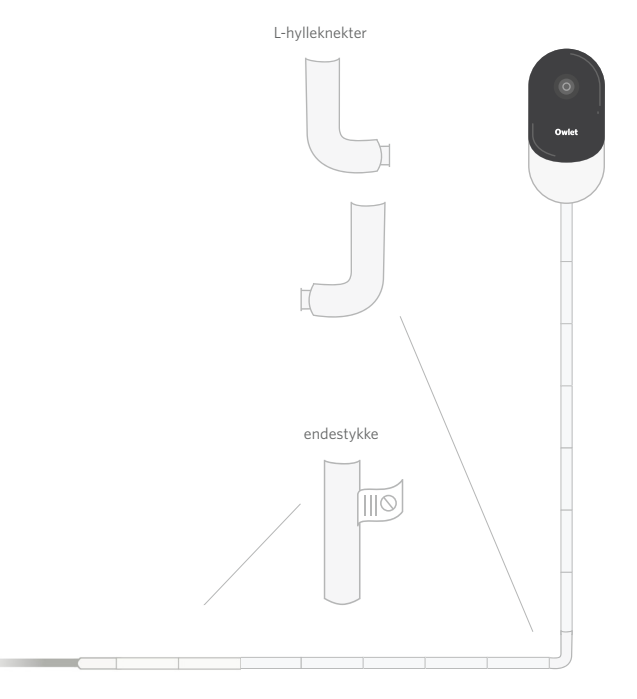

# O Vikle overflødig kabel med borrelås

Samle overflødig kabel i en løkke. Sikre den øverste delen av løkkenved å mate kabelbåndet gjennom det første hullet. Owlet-logoen vender utover. Sikre den nederste delen av løkken ved å mate kabelbåndet gjennom det andre hullet (løkken skal se ut som en bue). Sikre det gjenværende kabelbåndet.

Når overflødig kabel har blitt sikkert viklet, koble strømkabelen til strømadapteren og plugg den inn.

Du er klar! Nå kan du bruke -appen for å finne ut hvordan du justerer vinkelen til Cam inntil du oppnår det ønskede overblikket.

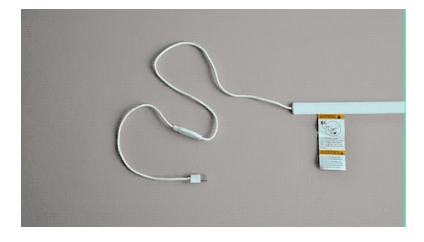

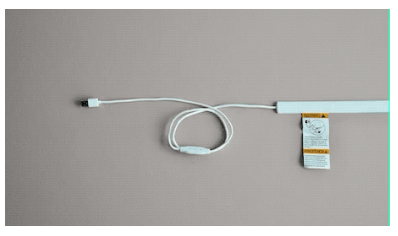

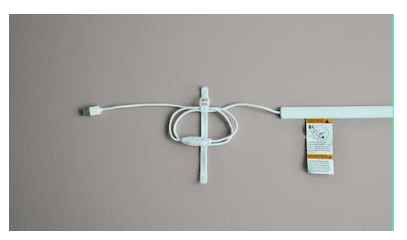

# Trenger du hjelp?

For kontaktinformasjon for ditt område, se

### https://support.owletcare.com

# Slik bruker du Owlet Cam i appen

Denne delen av brukerveiledningen vil hielpe deg å forstå hvordan du bruker Cam og alle dens funksjoner i Appen.

### Cam-startskjerm

Du kan se Cam-stream på iOS- eller Android-enheter. Opptil 4 enheter kan streame samtidig.

- Velg [ ]-ikonet eller roter din telefonen horisontalt for å se i full skjerm.
- Zoom inn opptil 4 x ved å dobbelttrykke på skjermen, eller bruke fingrene til å knipe inn og ut.

### Toveiskommunikasjon

Bruk denne funksjonen til å snakke med barnet ditt fra et annet rom.

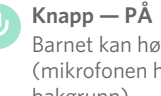

### Barnet kan høre deg (mikrofonen har grønn bakgrunn)

Når du har denne funksionen aktivert, vil du ikke kunne høre lyden fra Cam, så pass på at du trykker på knappen igjen når du ikke snakker.

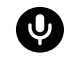

Knapp — AV Barnet kan ikke høre deg

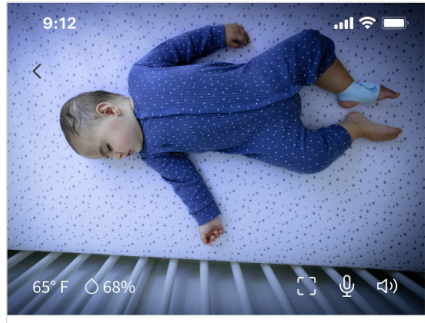

Room is comfortable

### Lydalternativer

På Når Owlet-appen er åpen, kan du høre lyden fra babyens rom. Når du bytter fane eller lukker appen, vil du ikke høre lyder fra rommet deres.

Hvis du velger "off" (Av) her, vil du ikke høre lyden fra Cam. Video vil fortsette å streame.

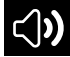

### Bakgrunnslyd

Når dette alternativet er valgt, vil du fortsette å høre lyden fra Cam selv om appen din er lukket eller du bruker enheten til noe annet. Dette lar deg lytte til barnet ditt mens du bruker telefonen til andre formål.

### Videokvalitet

Cam kan streame opptil 1080p, noe som gir en høykvalitets stream. Kvaliteten på videostreaming kan imidlertid påvirkes av en rekke faktorer. Cam er satt opp til å kjøre på "Auto", som automatisk justerer streamingkvaliteten for å sikre en konsistent streaming. Du kan velge en annen visningsoppløsning (1080p, 480p eller 360p) etter ønske. Owlet anbefaler å bruke Auto-innstillingen for å sikre at du kan opprettholde en jevn streaming.

 For å se hvilken strømmekvalitet Cam gir, trippeltrykk til venstre for ordet "Auto".

🛋 Video Quality 🕐 🛛 Auto 🔻

### Romstatus

Som standard vil statusen under Camfeeden informere deg om rommet er ukomfortabelt basert på temperatur og fuktighetsnivåer. Statusen vil bli oppdatert for å gjenspeile standard eller tilpassede komfortinnstillinger under Notifications (Varslinger).

- Room is Comfortable
  (Rommet er komfortabelt)
- Room is Uncomfortable
  (Rommet er ukomfortabelt)

### Temperatur- og fuktighetsavlesninger

Owlet Cam har en innebygd temperaturog fuktighetssensor som viser temperaturen i Fahrenheit eller Celcius og fuktigheten i prosent. Vurder hvor termostaten blir plassert i rommet for å sikre nøyaktige avlesninger.

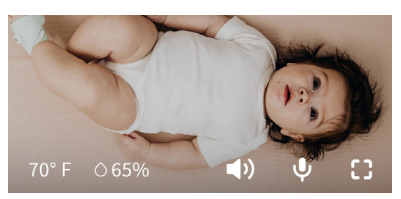

# Varsler og videoklipp

### Cam-varslinger

Varsler som sendes når Cam oppdager en spesifikk hendelse (gråt, lyd, bevegelse). De tre typene varsler som kan sendes er:

- <u>Gråtdeteksjon</u>: bli varslet når gråt oppdages av Cam.
- <u>Lyddeteksjon</u>: bli varslet når lyd i rommet oppdages over den angitte terskelen.
- <u>Bevegelsesdeteksjon</u>: få varsler når bevegelse har blitt oppdaget i Cam-rammen.
- <u>Romkomfort/søvnassistent</u>: bli varslet når romtemperaturen eller fuktighetsnivåene er utenfor de angitte tersklene.

### Terskler

- <u>Gråt, lyd og bevegelse</u>: innstillingene har terskler som lar deg justere følsomheten som kreves for å utløse et varsel.
- <u>Romkomfort/søvnassistent</u>: har justerbare områder for å tillate tilpasning som oppfyller dine miljøinnstillinger.

**Temp**: kan stilles inn hvor som helst mellom 40 °F-90 °F, med områder i trinn på 5 grader.

Standard er satt til 60 °F (16 °C) og 80 °F (28 °C)

Cam leser temperaturen i Celsius, og konverteres til Fahrenheit, slik at målingene kan avvike med gjennomsnittlig 1-3 grader

**Fuktighet**: standardverdiene er fra 10-90 % RF (relativ fuktighet)

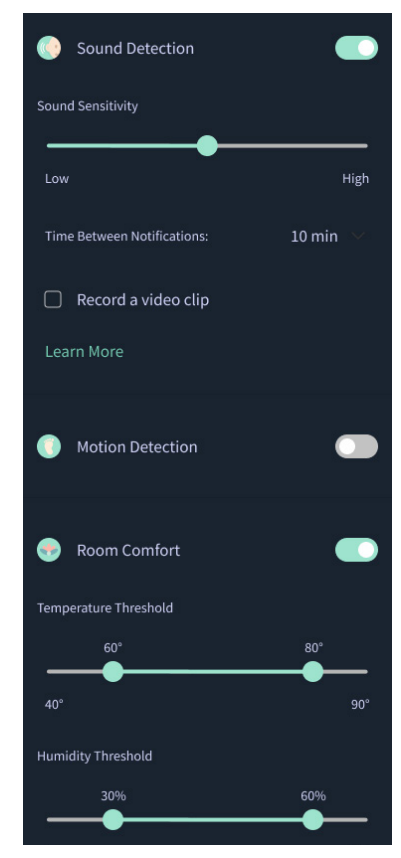

### Tid mellom varsler

Bruk denne innstillingen til å bestemme hvor ofte du vil motta varsler. En mobilenhet vil kun motta spesifiserte varsler én gang i løpet av den angitte tidsperioden.

> For eksempel, hvis tiden mellom varslene er satt til 5 minutter, vil du bare bli varslet om at babyen gråter én gang i løpet av disse 5 minuttene. Hvis de fortsatt gråter på minutt 6, vil du få et nytt varsel.

Dette kan stilles inn så ofte som 1 minutt, opptil 1 time for gråt, lyd, bevegelse. Romkomfortnivåer er hvert 30. minutt, 60. minutt eller opptil 24 timer.

Terskler og tid mellom varsler vil være de samme for alle mobile enheter knyttet til kontoen.

### Cam-varsler — PÅ

For at en bestemt mobilenhet skal motta varsler, må de ha Cam-varsler aktivert til PÅ på startsiden.

Dette gjør at flere enheter kan kobles til Cam, men bare de som vil ha varsler vil få dem.

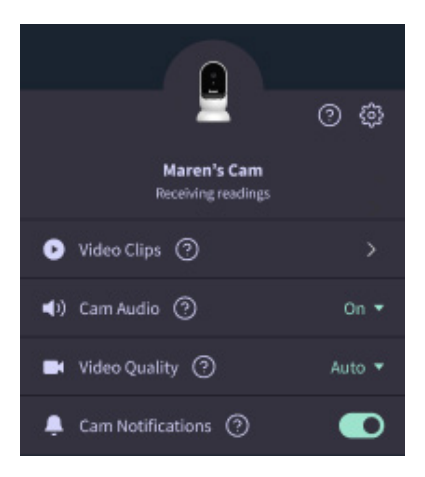

### Videoklipp

Videoklipp kan tas opp når lyd, bevegelse eller gråt oppdages i babyens rom. Klipp vil bli lagret i Owlet Appen i 7 dager, og kan lagres på mobilenheten din. Videoklippene vil fange noen øyeblikk før hendelsen, så vel som noen få øyeblikk etter.

 Videoklipp kan tas opp når gråt, lyd eller bevegelse oppdages av Cam til de utløper.

### Spille av et videoklipp

Klikk på det foretrukne videoklippet. Videoen vil gå til full skjerm og kan roteres til liggende modus.

Du kan spille av, pause, spole fremover og bakover (~4 sekunder).

Demp lyden, gå til full skjerm eller trykk på deleknappen for flere alternativer.

Dele-knappen vil vise deg alternativer:

- Slette videoen fra kontoen
- Dele videoen
- Lagre video på enheten

### Videoklippbehandling

- <u>Tilgjengelighet</u>: Videoklipp er tilgjengelig for brukere å se i 7 dager etter at klippet er tatt.
- <u>Sortere og filtrere</u>: Du kan sortere og filtrere klippene dine etter type.
- <u>Sletting av videoklipp</u>: Slett de som ikke er nyttige.

For å slette et videoklipp, trykk "Select" (Velg) og sjekk hvilke videoer du vil slette.

Du kan også slette videoklippet fra full skjermvisningen ved å klikke på deleknappen.

Når de er slettet i appen, vil andre brukere som er logget på den kontoen også miste tilgangen til disse videoklippene.

| 🕑 Video Clips 🧿                  | >      |
|----------------------------------|--------|
| <ul><li>●) Cam Audio ⑦</li></ul> | On 🔫   |
| 📑 Video Quality 🕐                | Auto 🔻 |

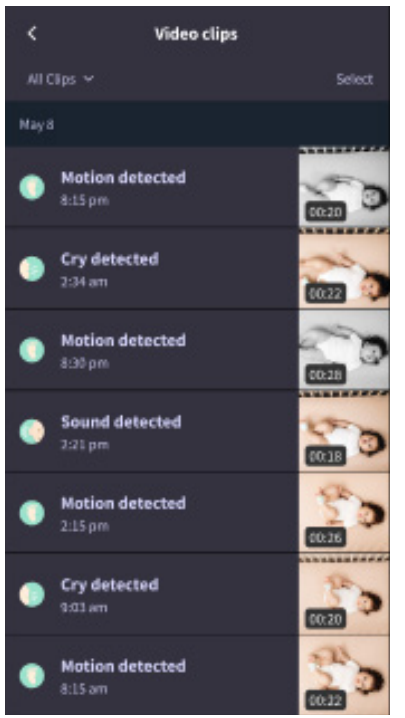

### Historikk

Videoklipp kan også bli funnet under History (Historikk)-fanen, og vil bli inkludert med all annen historikk knyttet til den dagen. Når du trykker på listeelementvisningen, får du vist en liste over alle videoklippene som ble tatt den dagen.

| Maren                                                                                                    | Dean                                            | Chase  | Chandler |
|----------------------------------------------------------------------------------------------------|-------------------------------------------------|--------|----------|
| Today's tot                                                                                                    | ris.                                            |        |          |
| Awaka:<br>Light:<br>Deep:                                                                                                    | 1 hu 30 min 💻<br>4 hr 30 min 💻<br>6 hr 00 min 💻 | _      | _        |
| Today's over                                                                                                    | view                                            |        |          |
| Image: State State S | o Clips<br>'s clips are store                   | d here |          |
| May 8                                                                                                    |                                                 |        |          |
| G Mare                                                                                                    | m <b>'s sleep</b><br>m- 6:35 am                 |        |          |

# Har du problemer med å få en Cam-feed til å dukke opp?

Her er noen trinn du må følge hvis du ser disse ikonene på Cam-feeden din.

### Mobilenheten er frakoblet.

Denne feilen betyr at mobilenheten din for øyeblikket ikke har en tilkobling til internett via enten WiFi eller et mobilnettverk.

Sjekk og sørg for at mobilenheten din ikke er i flymodus.

### Owlet Cam er frakoblet

Denne meldingen indikerer at Owlet Cam ikke har en tilkobling til internett. Du kan bekrefte dette eller løse dette problemet ved å sjekke følgende:

### Bekreft at Cam har strøm.

- Sjekk for å bekrefte at enheten er koblet til og slått på.
- Resirkuler strømmen ved å koble fra, vente 30 sekunder og deretter trykke på Try Again (Prøv igjen)-knappen igjen.

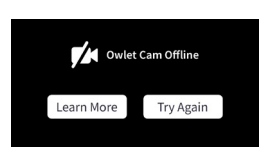

Logg ut og deretter tilbake til appen. Når du er logget på igjen, se om tilkoblingen er gjenopprettet.

### Sjekk at Wi-Fi er på nettet og kringkaster.

- Hvis telefonen din er koblet til samme WiFi, slå av mobiltjenester og se om du kan komme deg på internett.
- Hvis WiFi kringkaster riktig eller du er i et område med en ny trådløs tilkobling.

No internet connection

### Instruksjoner for gjenparing

### Reparasjon av Cam vil tilbakestille Wi-Fi-tilkoblingen til Cam.

Gå til Account (Konto)-fanen, MyOwletDevices (velg ditt Cam), Wi-Fi, + Connect to new network (Koble til nytt nettverk) og følg instruksjonene.

### Instruksjoner for omregistrering

Omregistrering av Cam vil fjerne Cam fra kontoen, Owlet-støttetjenester og slette Wi-Fi-tilkoblinger.

Gå til Account (Konto)-fanen, velg Cam, og velg deretter "Remove this device" (Fjern denne enheten).

Under Account (Konto)-fanen, bla til bunnen og velg + Add Owlet device (Legg til Owlet-enhet). Følg instruksjonene.

# Cam-innstillinger og kontoinformasjon

Owlet-appen lar deg gjøre mer enn bare å se Cam-feeden din. Du kan også navigere på kontoen din og andre Cam-innstillinger og generell informasjon i Konto-fanen.

Fra Account (Konto)-fanen, og velg Cam fra listen over Owlet-enheter der du kan:

- Endre Cam-navnet ditt, eller endre hvilken barneprofil Cam er tilordnet til.
- Få tilgang til Notification (Varslings)-innstillingene dine.
- Legg til et nytt WiFi-nettverk, eller sammenkoble WiFi-tilkoblingen på nytt.
- Slå LED-statuslysene på/av.
- Hent Cam-serienummeret, fastvareversjonen og WiFi-styrken.
- Fjern og slett Cam fra kontoen din.

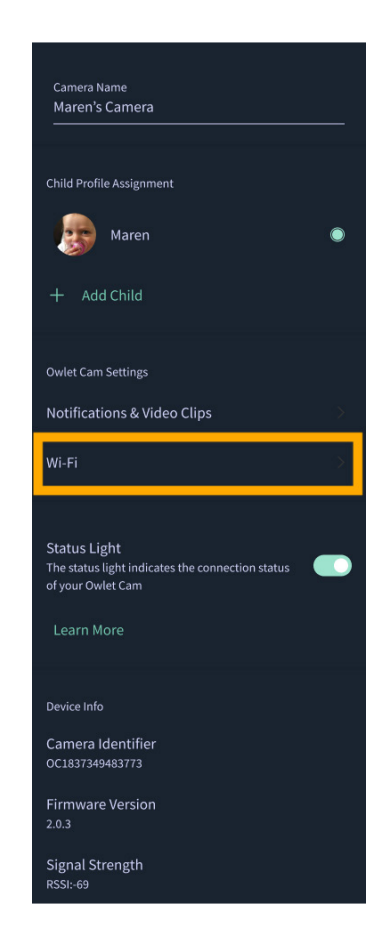

# Vedlegg

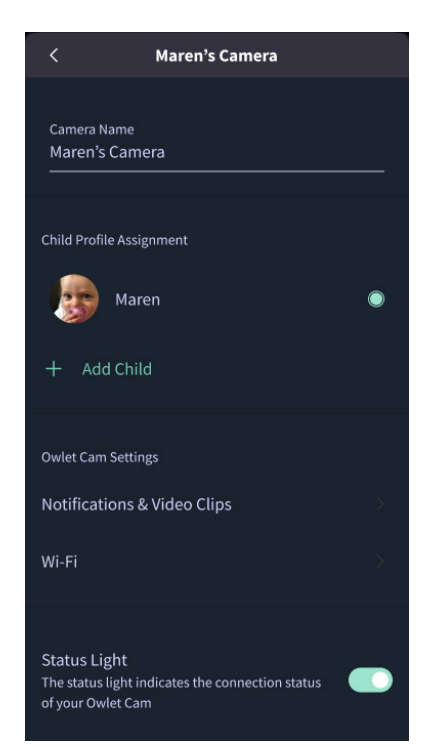

### **Cry Detection**

You can adjust the following cry detection settings:

### On / Off

When cry detection is turned off all mobile devices logged in with your Owlet account will stop receiving cry detection notifications.

### Time Between Notifications

Minimum time before you will receive your next notification.

### Record a Video Clip

Your Cam will record a video clip of the notified event and will be stored in the app for 7 days.

### **Motion Detection**

You can adjust the following motion detection settings:

#### On / Of

When motion detection is turned off all mobile devices logged in with your Owlet account will stop receiving motion detection notifications.

### **High Sensitivity**

A high sensitivity means your Cam will notify you when it detects even the slightest motion.

#### Low Sensitivity

A low sensitivity means your Cam will notify you only when it detects a substantional amount of motion.

#### **Time Between Notifications**

Minimum time before you will receive your next notification.

### Sound Detection

You can adjust the following sound detection settings:

### On / Off

When sound detection is turned off all mobile devices logged in with your Owlet account will stop receiving sound detection notifications.

#### **High Sensitivity**

A high sensitivity means your Cam will notify you when it detects even the slightest noises.

### Low Sensitivity

A low sensitivity means your Cam will notify you only when it detects a substantional amount of noise.

#### **Time Between Notifications**

Minimum time before you will receive your next notification.

### **Video Clips**

The Owlet Cam 2 captures video clips when sound, motion, or cry detection events occur. You can select which events you want to trigger a video clip, and when that event occurs, it will capture a few seconds before and after the event so you have more visibility and insight into what is happening with Baby.

Video clips will only be captured when notifications are enabled on at least one device, and will be available to view for 7 days for all devices associated with the account. Clips can be saved and downloaded to your device in order to share with others.

Once a clip is deleted by a user it is removed from the account and cannot be recovered.

### **Room Comfort**

You can adjust the following temperature/humidity detection settings:

#### On / Off

When room comfort detection is turned off all mobile devices logged in with your Owlet account will stop receiving room comfort notifications.

#### Room Temperature & Humidity

Your cam will notify you wth a Sleep Assist prompt when the temperature or humidity settings go beyond the thresholds that are set.

#### Time Between Notifications

Minimum time before you will receive your next notification.

### Record a Video Clip

Your Cam will record a video clip of the notified event and will be stored in the app for 7 days.

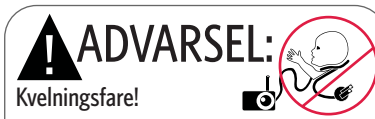

Barn har blitt KVALT av ledninger. Bruk alltid beskyttende dekke ved bruk innenfor 3 fot fra barnesengen. Sjekk før bruk for å sørge for at ledningen ikke er innenfor barnets rekkevidde. Stopp bruk umiddelbart hvis det beskyttende dekket er skadet eller ødelagt. Ikke fjern merkelappen fra ledningen eller det beskyttende dekket.

### VIKTIGE SIKKERHETSINSTRUKSJONER

VARSEL: Owlet Cam er ikke en medisinsk enhet. Den er ikke ment for bruk som, eller erstatning for, en medisinsk enhet. Den er ikke ment til, og vil ikke diagnostisere, kurere, behandle, lindre eller forebygge sykdom eller helsetilstander eller undersøke, erstatte eller endre anatomi eller enhver fysiologisk prosess.

 Kun til innendørs bruk. For å redusere risikoen for brann eller elektrisk støt, MÅ DU IKKE eksponere dette produktet for vann eller fuktighet. IKKE bruk monitoren i nærheten av vann (som i badekar, vask, osv.) eller under vann.

Bruken av denne monitoren skal ikke erstatte tilsyn fra voksne/foreldre. Du bør sjekke barnets aktivitet med jevne mellomrom, da denne monitoren ikke varsler foreldrene om barnets lydløse aktiviteter.

Prøv ALDRI å ta dette produktet fra hverandre. Dette er farlig og vil ugyldiggjøre garantien.

Brukeren bør ikke forsøke å gjøre servicearbeid/reparere monitoren.

Bruk kun adapteren som medfølger dette produktet. Feil adapterpolaritet eller spenning kan påføre produktet alvorlig skade.

For å unngå floker og overoppheting, bruk IKKE skjøteledninger.

Adapteren kan bli litt varm under bruk. Dette er normalt.

• Ta ALLTID ut kontakten til AC-adapteren fra veggen i lange perioder uten bruk.

Kontroller for å sikre at veggplatene ikke er unormalt

varme. Dersom de er det, må du trekke ut ledningene fra disse stikkontaktene umiddelbart. Kontroller at alle stikkontaktene er i god stand slik at adapteren ikke løsner eller kabler eksponeres. Få en kvalifisert, lisensiert elektriker til å kontrollere at ingen kabler er eksponert.

 IKKE plasser adapteren/vegguttaket under et vindu hvor et barn kan bruke dette til å trå på og/eller strekke seg opp til noe som kan være farlig.

 Må monteres av en voksen. Hold små deler borte fra barn under montering. Vær forsiktig når du pakker opp produktet.
 Dette produktet er ikke en leke. IKKE TILLAT barn å leke med produktet.

• Monitoren bruker kryptert overføring over FCC-styrte frekvenser. Husk alltid å passordbeskytte WiFi-ruteren din.

#### YTTERLIGERE SIKKERHETSINSTRUKSJONER

 VENTILASJON: DU MÅ IKKE: Blokkere ventilasjonsåpninger. DU MÅ IKKE: Plassere produktet på en seng, sofa, teppe eller lignende overflate. DU MÅ IKKE: Plassere produktet i en bokhylle eller skap som kan begrense luftstrømmen.
 VARME: Monitoren skal plasseres på et sted borte fra varmekilder, for eksempel radiatorer, varmeovner, ovner eller andre apparater som produserer varme. Komponentene må også holdes borte fra direkte sollys.
 BESKYTTELSE AV STRØMKABEL: Strømkabelen må ikke legges slik at den kan träkkes på eller klemmes av gjenstander som plasseres på eller mot kabelen. Vær spesielt oppmerksom på at ledningen på pluggen og punktet hvor den kommer ut fra monitoren.

#### BEGRENSET GARANTI

Owlet står stolt bak sine produkter. Våre garantier finner du på:

https://owletcare.com/pages/warranty

#### ERKLÆRING OM FCC-SAMSVAR

Endringer eller modifiseringer til denne enheten som ikke er ettertrykkelig godkjent av parten som er ansvarlig for overholdelse, kan ugyldiggjøre brukerens autoritet til å bruke dette utstyret. Bruk KUN medfølgende strømadapter. Unnlatelse av å gjøre det, kan ugyldiggjøre den begrensede garantien. Dette utstyret har blitt testet og funnet i samsvar med begrensningene til en digital enhet av klasse B, i henhold til del 15 av FCC-reglene. Disse begrensningene er utviklet for å gi rimelig beskyttelse mot skadelig interferens i boliginstallasjon. Dette utstyret genererer, bruker og kan utstråle radiofrekvensenergi. Utstyret kan forårsake interferens skadelig for radiokommunikasjon, hvis ikke det er installert og anvendt i henhold til produsentens instrukser.

#### ERKLÆRING OM WEE-SAMSVAR

Owlet er forpliktet til å oppfylle kravene i direktiv 2012/19/ EU om avfall av elektrisk og elektronisk utstyr (WEEE). Besøk nettstedet vårt på owletcare.com, for å finne ut mer om riktig avhending av Owlet-produkter i EU og Storbritannia.

#### SAMSVARSERKLÆRING

Owlet Baby Care erklærer herved at Owlet Cam er i samsvar med EU-direktiv 2014/53/EU. Den fullstendige teksten av samsvarserklæringen i forhold til EU-direktivet, er tilgjengelig på den følgende internettadressen: https://owletcare.com/pages/ce-compliance

### FREKVENSOMRÅDE OG MAKSIMALT UTTAK

2412-2472 MHz (0,0249 watts utgangseffekt)

U.S. Pat. Nor. D864147 og D864148. Andre patenter venter

### IC:21386-OC2A

Denne enheten er i samsvar med Industry Canadas lisensfritatte RSS-standard(er). Bruken er underlagt følgende to betingelser: (1) denne enheten kan ikke forårsake interferens, og (2) denne enheten må akseptere enhver interferens, inkludert interferens som kan forårsake uønsket drift av enheten.

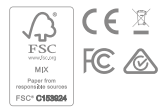

Oppdage cybersikkerhetshendelser

Cybersikkerhet er en prioritet hos Owlet. Vi har et team som er dedikert til å sikre kontinuerlig sikkerhet for våre produkter og tjenester. Våre produkter har logging aktivert slik at vi kan undersøke mistenkte problemer. Hvis du har mistanke om et problem, vennligst kontakt oss:

https://support.owletcare.com/hc/en-us/categories/360003108872

Holde enheten din oppdatert

Det er viktig å holde enhetene dine oppdatert med produsentens oppdateringer, enten det er telefonen, datamaskinen eller applikasjonen – inkludert våre! Hvis det er en oppdatering tilgjengelig, sørg for at du laster den ned og bruker den nyeste versjonen som er tilgjengelig. Hvis en sikkerhetssårbarhet blir funnet i enheten vår, vil sikkerhetsoppdateringer bli presset i nye utgivelser. Sørg for at Owlet-applikasjonen din også er oppdatert.

Eventuelle potensielle sårbarhetsproblemer kan rapporteres som beskrevet i Owlets retningslinjer for avsløring av sårbarhet: https://owletcare.com/pages/vulnerability-disclosure-policy

Sikkerhetsoppdateringer

For å sikre sikkerheten til enheten din vil eventuelle nødvendige eller rutinemessige sikkerhetsoppdateringer bli gitt til enheten din minst frem til 31. desember 2027.

Owlet Baby Care erklærer herved at Owlet Cam er i samsvar med EU-direktiv 2014/53/EU og UK PSTI (2022). Den fullstendige teksten av EU-samsvarserklæringen er tilgjengelig på den følgende internettadressen: https://owletcare.com/pages/ce-compliance

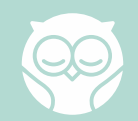